### 有线无线混合会议演示系统

eShare W80

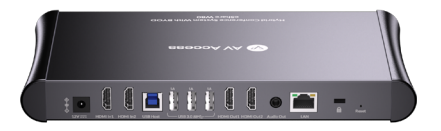

### 用户手册

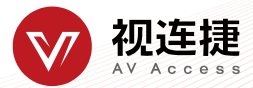

| 简介                                   | 2  |
|--------------------------------------|----|
| 概述                                   | 2  |
| 特性                                   | 2  |
| 包装明细                                 | 2  |
| 面板                                   | 3  |
| 应用                                   | 4  |
| 主要功能                                 | 6  |
| 无线投屏                                 | 6  |
| 通过 Airplay 投屏(适用于苹果设备)               | 6  |
| 通过 Miracast 投屏 (适用于安卓设备和 Windows 电脑) | 6  |
| 通过投屏器投屏                              | 7  |
| 双画面显示                                | 8  |
| 信号自动切换                               | 9  |
| 两路 HDMI 输出的显示方式                      | 9  |
| 向导屏幕                                 | 10 |
| OSD                                  | 11 |
| 网页版用户界面                              |    |
| Wireless Setting                     | 14 |
| Output Setting                       | 15 |
| Dongle Cast Setting                  | 17 |
| Network Setting                      | 17 |
| Web UI Logon Password                | 18 |
| Guide Screen Change                  | 19 |
| Firmware Upgrade                     | 19 |
| Version Information                  | 20 |
| 固件升级                                 | 20 |
| 规格                                   | 21 |
| 产品质保                                 | 23 |

目录

# 简介

### 概述

本产品是一款高性能、支持无线投屏功能的 BYOD 演示切换器。除 配置有线 HDMI 视频输入端口以外,它还内置了 Wi-Fi 模块,支持多 种接入方式,包括 Airplay、Miracast 和投屏器等方式,以便用户能 轻松地将自己的电脑(Mac/Windows 笔记本)或手机(iPhone/安卓)、 iPad 等设备无线投屏到显示端。同时还支持信号自动切换、CEC、HID 和 USB 设备信号回传、向导屏幕和 OSD 显示等功能。本产品适用于 会议室、工作组讨论等应用场景。

### 特性

- 配置两路 HDMI 输入和两路 HDMI 输出。
- 支持双画面显示。
- 内置 Wi-Fi 模块,提供 Airplay、Miracast 和投屏器等无线接入方式。
- 支持 HID 和 USB 设备信号有线和无线回传。
- HDMI 输入和输出分辨率高达 4K@30Hz 4:4:4。
- 支持 OSD。
- 支持 Web UI (网页版用户界面)。

### 包装明细

在开始使用本产品前,请通过下列明细检查包装配件:

- eShare W80 x 1
- DC 12V 电源适配器 x 1
- HDMI 线 (1.8 米) x 2
- USB 3.0 Type-A 转 Type-B 线 (1.8 米) x 1
- 用户手册 x1

### 面板

#### 前面板

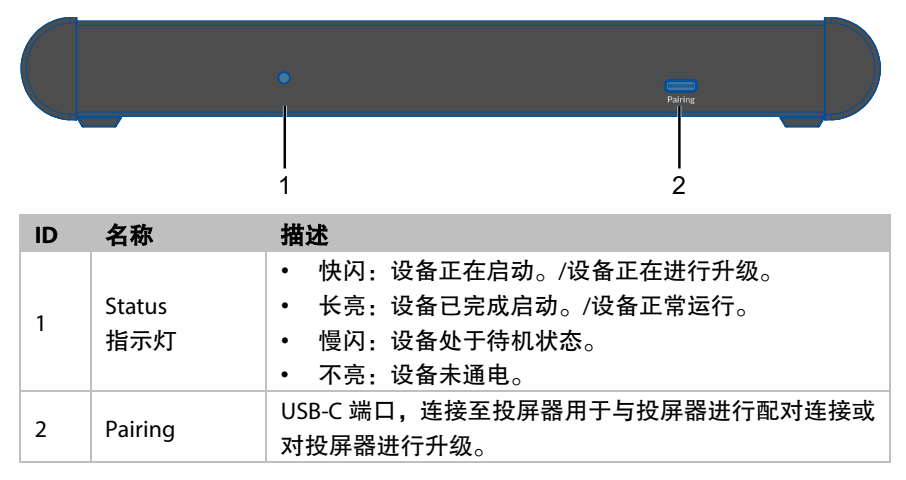

#### 后面板

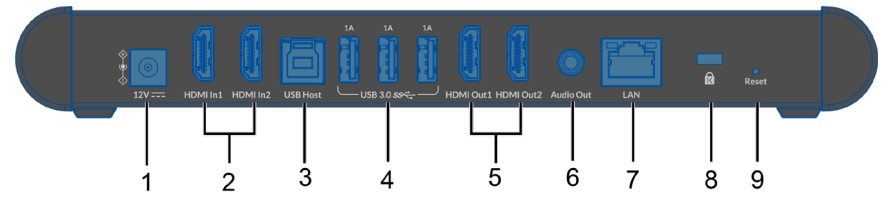

| ID | 名称          | 描述                                                                                                    |  |
|----|-------------|----------------------------------------------------------------------------------------------------|--|
| 1  | 12V         | 连接至 DC 12V 电源适配器。                                                                                                    |  |
| 2  | HDMI IN 1-2 | 连接至 HDMI 显示设备。                                                                                                    |  |
| 3  | USB Host    | 连接至 USB Host 设备。                                                                                                    |  |
| 4  | USB 3.0     | <ul> <li>3 x USB-A 接口,支持以下两种功能:</li> <li>(1) 连接 USB 外设(如鼠标、键盘、触控屏、摄像头、<br/>Speakerphone 等)以实现 USB 信号扩展。</li> <li>注: <ul> <li>键盘和鼠标不支持信号无线回传至 Dongle。</li> <li>每一个 1A 接口可对外输出 DC 5V 1A 电源。</li> </ul> </li> <li>(2) 连接 U 盘至任意一个 1A 接口用于对设备固件进行升级,详情请参考<u>固件升级</u>章节。</li> </ul> |  |

| ID | 名称           | 描述                                                                                                    |
|----|--------------|----------------------------------------------------------------------------------------------------|
| 5  | HDMI Out 1-2 | 连接至 HDMI 显示设备。                                                                                                    |
| 6  | Audio Out    | 连接至音频接收设备以剥离输出非平衡模拟音频。<br>提示:此端口将自动剥离并输出来自最新连接视频源的音<br>频信号。                                                                 |
| 7  | LAN          | 连接至网络设备(如网络交换机、路由器、电脑等)以实现<br>局域网控制(Web UI)以及 Airplay 投屏信号输入。                                                               |
| 8  | R            | Kensington 锁孔                                                                                                    |
| 9  | Reset        | 此按钮提供两种用法: <ul> <li>设备开机状态下,短按按钮,设备 OSD 信息会在 HDMI 显示器上显示并停留 10 秒。</li> <li>设备开机状态下,长按按钮 5 秒以上再松开,设备将 重启并恢复至出厂设置。</li> </ul> |

# 应用

#### 应用场景-

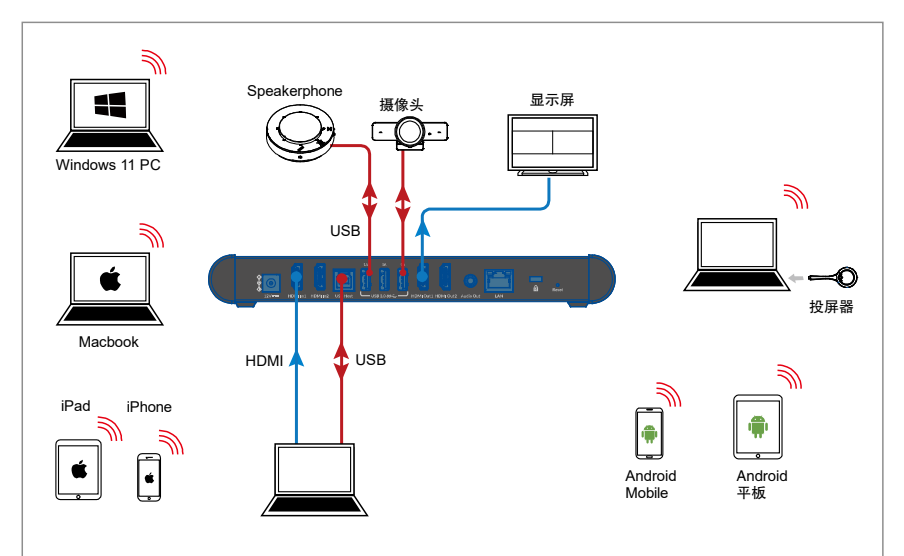

#### 特点:

• 将投屏器插入笔记本电脑(确保投屏器已提前与本设备提前成功

配对), 笔记本电脑可通过投屏器无线连接至本设备, 并访问设备 所连的摄像头和 speakerphone。

- 用户可以通过 Airplay 和 Miracast 投屏方式将笔记本电脑和移动 设备无线投屏至 HDMI 显示屏上。
- 当设备仅有一路 HDMI 输出连接至 HDMI 显示器,设备将激活双 画面显示功能。

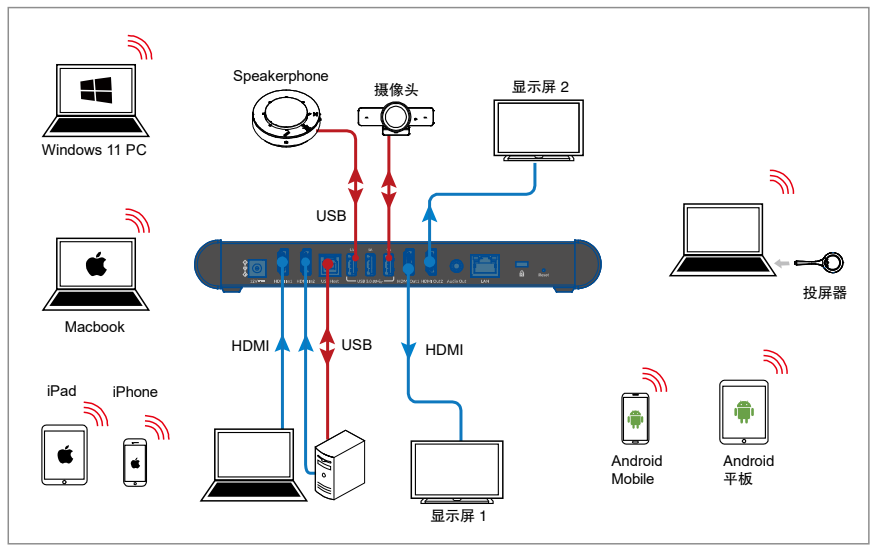

#### 应用场景二

#### 特点:

- 将投屏器插入笔记本电脑(确保投屏器已提前与本设备提前成功 配对),笔记本电脑可通过投屏器无线连接至本设备,并访问设备 所连的摄像头和 speakerphone。
- 用户可以通过 Airplay 和 Miracast 投屏方式将笔记本电脑和移动 设备无线投屏至 HDMI 显示屏上。

# 主要功能

### 无线投屏

如您正在使用电脑并希望在另一台显示设备上显示电脑界面,您也 许会考虑将电脑内容无线投屏至屏幕上。

本设备支持无线投屏,用户可通过 Airplay Mirroring、Miracast 和投 屏器的方式在显示屏上无线共享移动设备的内容。在本手册中,可 用于无线投屏的移动设备称为"投屏信号源",它包括苹果设备 (iPhone/iPad/Mac)、Android 手机、Windows 电脑和投屏器等设备。

#### 通过 Airplay 投屏(适用于苹果设备)

- 1. 连接 iPhone/iPad/Mac 至本设备的 Wi-Fi。
  - ➡ Wi-Fi SSID: 与设备名称相同,也可以通过显示器右上角的 OSD 信息获取。
     默认设置: eShare W80
  - ☆ 密码: 通过网页版用户界面设置; 密码可通过显示器右上角的 OSD 信息获取。

默认设置: 12345678

- 在苹果设备上打开控制中心,点击 C F<sup>幕镜像</sup> 并在弹出菜单中 选择本设备对应的名称 (设备名称可通过显示器右上角的 OSD 信息获取)。
- 如需断开苹果设备与本设备之间的连接:单击停止镜像;显示端 将不再显示苹果设备屏幕的内容。

#### 通过 Miracast 投屏 (适用于安卓设备和 Windows 电脑)

以华为手机为例:

- 1. 开启手机的 Wi-Fi 或 WLAN 功能。
- 2. 在手机上,手指从屏幕上方往下滑动,在弹出的控制中心页面里

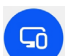

轻点无线投影图标 ###### ,从出现的可用设备列表中选择本设备 对应的名称进行投屏 (设备名称可通过显示器右上角的 OSD 信 息获取)。

- 3. 如需断开手机与本设备之间的连接:在手机上轻点"断开连接"。 **注:**
- 不同手机的 Miracast 功能的图标、界面等内容可能会有所不同, 详情请参考手机的用户手册获取指导。
- 如无法执行 Miracast 投屏操作,建议关闭手机的 Wi-Fi 或者 WLAN 功能后再重新开启,或者重启手机。

使用 Windows 电脑(Windows 10 及以上)

- 1. 开启电脑的 WLAN 功能。
- 单击电脑的组合按键 " + K",从弹出的可用设备列表中选择 本设备对应的名称进行投屏(设备名称可通过显示器右上角的 OSD 信息获取)。
- 如需断开电脑与本设备之间的连接:单击断开连接;显示端将不 再显示电脑屏幕内容。

注:

- 不同电脑之间的 Miracast 功能的图标、界面和提示等内容可能 会有所不同。
- 由于兼容性问题,某些 Windows 10 电脑可能无法使用 Miracast 功能。

提示: Airplay 和 Miracast 功能都支持接入码。如在操作设备过程中 遇到要求输入 PIN 码的情况,请先查看 HDMI 显示屏上的 OSD 信息 以获取接入码,该接入码即为对应的 PIN 码。(关于 OSD 的更多信息, 请查看 OSD 章节)

#### 通过投屏器投屏

通过使用 eShare D20 投屏器,用户可快速将笔记本电脑的内容无线 共享至显示器,无需另外安装驱动。 注:

- (1) eShare D20 投屏器需另行购买。
- (2) 将 eShare D20 投屏器插入电脑之前,请务必确保电脑的 USB-C 接口支持视频输出。

想要使用投屏器无线共享电脑内容,可参考如下步骤:

- 将投屏器与设备进行配对 将投屏器连接至设备的 PAIRING 接口进行配对,当显示屏上显示 "Pairing successful"时,代表二者配对成功。
- 将已配对的投屏器连接至笔记本电脑 接入电脑后,投屏器开始启动,并尝试连接至本设备的 WiFi。 连接成功后,投屏器的 LED 指示灯停止闪烁变为长亮。
- 3. 短按投屏按钮即可无线共享电脑屏幕。
- 中止投屏:再次短按投屏按钮/电脑将停止共享屏幕,本设备将 切换至使用投屏器投屏前的信号源。
- **注:** 有关更多投屏器的信息,请参考对应的用户指导。

### 双画面显示

当仅有一路 HDMI 输出端口(HDMI OUT1 或 HDMI OUT2)连接至 HDMI 显示器时,设备支持双画面显示,即最多可以在同一屏幕上显 示两路视频源。

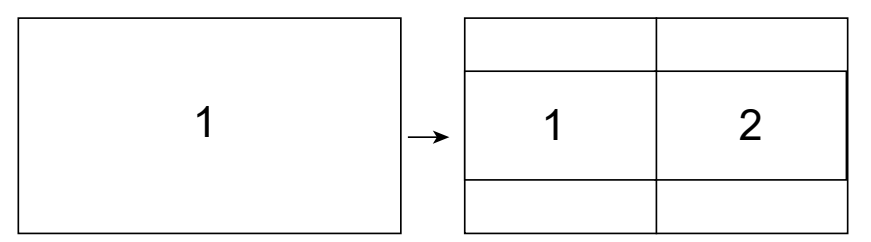

如两路视频源在 HDMI OUT1 或 HDMI OUT2 所连接的显示屏上以双 画面模式同时播放,此时连接一路新的视频源至设备,此输入源将 取代前面两路视频源中播放时间更长的一路并输出。

### 信号自动切换

设备的信号自动切换功能允许用户快速切换至想要播放的视频源, 此功能遵循"后进先出"原则:

- 当仅有一路视频源连接至设备时,HDMIOUT 1 和/或 HDMIOUT
   2 自动输出此视频源至显示屏。
- 两路视频源在同一显示屏上以双画面模式显示的情况下,继续 接入一路视频源时,新输入的视频源将取代其中一路视频源显 示在屏幕上。详情请查看双画面显示章节。
- 当设备未检测到视频源输入时,经过一段时间后,设备最终输 出向导屏幕。

### 两路 HDMI 输出的显示方式

当 HDMI OUT1 和 HDMI OUT2 分别连接至不同显示屏时,设备关闭双 画面显示功能,此时两路 HDMI 输出通道的运行机制如下:

- (1) 每路 HDMI 输出在其对应的显示屏上以单一视图显示。
- (2) 如设备未检测到有效视频源输入,两路 HDMI 输出将输出向导屏幕。
- (3) 如设备仅检测到一路视频源输入,则两路 HDMI 输出都输出这一路视频源。
- (4) 在已有一路视频源输入的情况下,此时新增加一路输入源,则 新增的输入源被分配给 HDMI OUT2,原有输入源仍通过 HDMI OUT1 输出。
- (5) 在已有两路视频源输入的情况下,此时新增加一路输入源,则 新增的输入源将替代较早开始显示的输入源,从而通过对应的 HDMI OUT 端口输出。
- (6) 当两路 HDMI 输入源分别连接至设备 HDMI IN 1 和 HDMI IN2 且 同时被显示时,设备支持双桌面模式。

### 向导屏幕

当设备未检测到有效视频源输入时将输出向导屏幕。向导屏幕可为 用户提供基本的操作连接指导,并支持通过网页版用户界面对其进 行个性化定制。

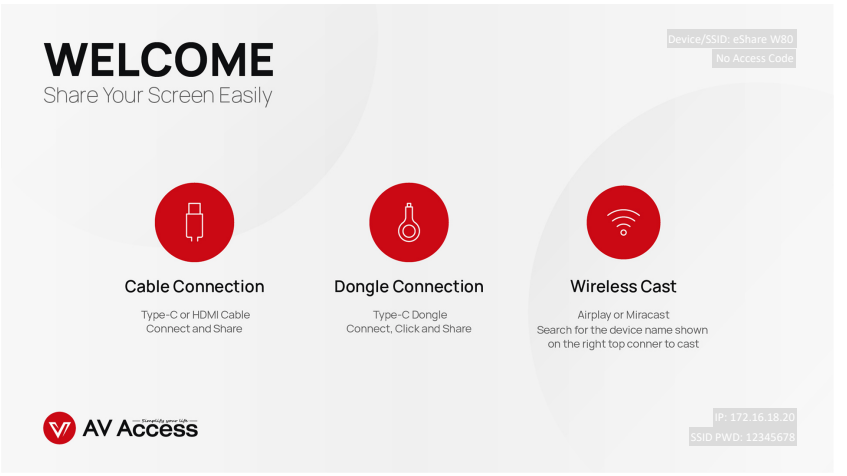

#### 图 1- 向导屏幕图

#### 提示:

- 向导屏幕图可通过网页版用户界面进行自定义,详情参见下文 Guide Screen Change 章节。
- 默认情况下,当向导屏幕持续输出的时间达到 60 秒时,输出端的显示屏将显示一个长达 60 秒的倒计时。倒计时结束后,如所 连接的显示器支持 CEC 功能,显示器将进入待机状态。

### OSD

设备提供 OSD 显示功能,即输出端显示屏上将显示视频源信息、接入码、设备名称和 IP 地址等内容,如图 2 和图 3 所示。

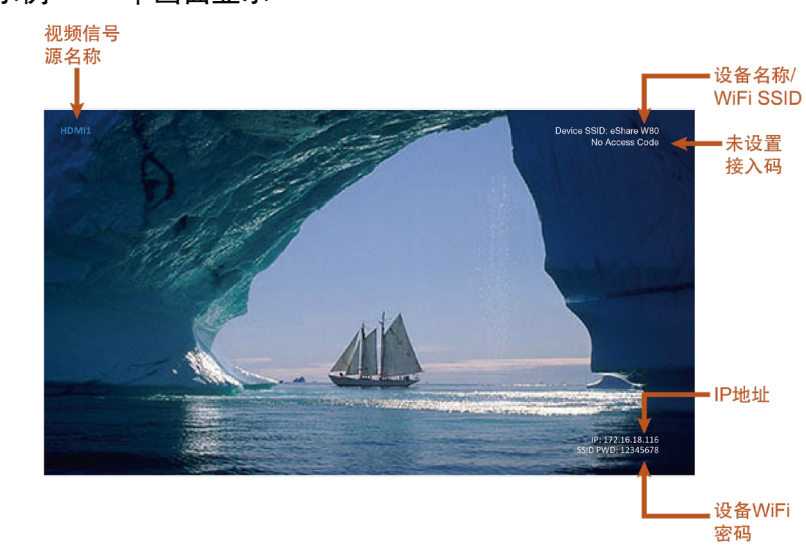

示例一 - 单画面显示

图 2-OSD 示例一

### 

图 3-OSD 示例二

# 网页版用户界面

设备提供专属的网页版用户界面,方便用户对设备进行快速直观的 控制与设置。该网页版用户界面可通过 Chrome、Safari、FireFox、 Opera、Microsoft Edge 等浏览器(确保浏览器为最新版本)访问。

网页版用户界面登录步骤:

- 连接本设备的LAN端口至局域网(确保该网络已部署DHCP服务 器,且能为设备分配一个有效的IP地址)。
- 2. 连接电脑到本设备所在的网络。
- 在浏览器的地址栏输入本设备的 IP 地址,点击回车,弹出登录 窗口 (想要快速查看设备 IP 地址,可参考 OSD 章节)。

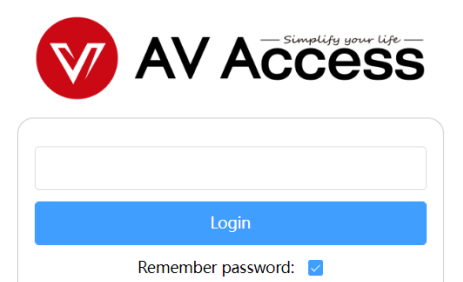

- 4. 输入登录密码(默认密码为 admin),点击 Login。
- 5. 在弹出的对话框中设置新的网页登录密码,点击 Save and Continue 进入到主页。

Please change your password to continue.

| new password      |
|-------------------|
| Confirm password  |
| Save and Continue |

网页版用户界面包含如下子菜单:Wireless Setting, Output Setting, Dongle Cast Setting, Network Setting, Web UI Logon Password, Guide Screen Change, Firmware Upgrade 以及 Version Information,用于对 设备的常规配置,如网络、显示屏控制、登录密码修改、向导屏幕 设置、固件升级、恢复出厂设置等。

#### 主要功能

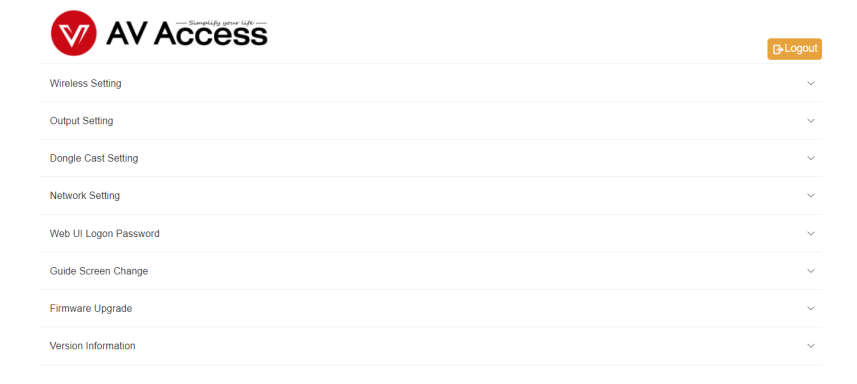

### **Wireless Setting**

 Wreless Setting

 Device Name
 eShare W80
 Note: The device name must be between 1 to 20 characters in length (letters, number), space, ", or '.'). It may not include a space at the beginning or end. Apply
 WrFI Password
 12345678
 Note: The WrFI password must be between 8 to 20 characters in length (letters, numbers, ', or '.').
 MrFI Band
 SG
 (MrFI Band
 SG
 (D000 ~ 9999 or blank)
 Auto
 Retrestin Apply

| 名称               | 描述                                                                                               |                                                                          |
|------------------|--------------------------------------------------------------------------------------------------|--------------------------------------------------------------------------|
| Device Name      | 用于修改设备名称(此4<br>为 Airplay 和 Miracast 接<br>注:该名称必须为1至<br>数字、空格、下划线"_"<br>开头和结尾。<br>默认设置:eShare W80 | 名称同时也是 Wi-Fi 以及设备作<br>خ收端的名称)。<br>20 个字符长度以内,支持字母、<br>'和连接符'' -",且空格不能位于 |
| WiFi Password    | 设置 Wi-Fi 密码。                                                                                     |                                                                          |
| www.avaccess.com | 14                                                                                               | info@avaccess.com                                                        |

| 名称           | 描述                               |
|--------------|----------------------------------|
|              | 注:该密码长度必须在 8-20 个字符以内,可由字母、      |
|              | 数字、下划线"_"和连接符"-"组成;密码不可以设置       |
|              | 为空。                              |
|              | 默认设置:12345678                    |
| WiFi Band    | • 5G: 设置设备的 WiFi 频段为 5GHz        |
|              | • 2.4G: 设置设备的 WiFi 频段为 2.4GHz    |
|              | 注:设备默认的 WiFi 信号频段为 5GHz。如您所使用的   |
|              | 无线设备不支持 5GHz Wi-Fi, 请先设置其工作频段为   |
|              | 2.4GHz 后再通过 Miracast 连接至此设备。     |
| PIN shown on | 输入四位数字以设置 PIN 码;设置 PIN 码可防止其它设   |
| the screen   | 备误接入或者未经授权的访问。                   |
|              | 注:                               |
|              | • PIN 码由四位数字组成,范围为 0000 至 9999;如 |
|              | 不想设置接入码,此处可留空。                   |
|              | • PIN 码设置成功后,将会显示在 OSD 信息中。      |
|              | • 选择"Auto"后,出现下列情况时,本设备将随机       |
|              | 生成新的 PIN 码:                      |
|              | a)设备切换至向导屏幕;b)设备重启。              |
|              | 默认设置:无                           |
| Apply        | 单击以执行设置。                         |

### **Output Setting**

Output Setting

| 3840x2160P@30   | Auto               |
|-----------------|--------------------|
| 1920x1080P@60 ~ | ✓ Auto             |
|                 | Refresh Apply      |
| Enable ~        |                    |
|                 | Apply              |
| 1               |                    |
|                 | Apply              |
| Disable         |                    |
|                 | Enable V Disable V |

| 名称                                      | 描述                                     |
|-----------------------------------------|----------------------------------------|
| HDMI out1                               | 设置 HDMI OUT1 的 HDMI 输出分辨率。提供如下两种       |
| resolution                              | 设置方式:                                  |
|                                         | • Auto: 设备根据显示端的 EDID 输出显示端所支持         |
|                                         | 的最大分辨率。例如,显示端最高支持 4K@30Hz,             |
|                                         | 设备则输出 4K@30Hz。                         |
|                                         | • 分辨率范围列表:从下拉菜单里选择特定的输出分               |
|                                         | 辨率,设备将输出该分辨率。                          |
|                                         | 默认设置:Auto                              |
| HDMI out2                               | 设置 HDMI OUT2 的 HDMI 输出分辨率。提供如下两种       |
| resolution                              | 设置方式:                                  |
|                                         | • Auto: 设备根据显示端的 EDID 输出显示端所支持         |
|                                         | 的最大分辨率。                                |
|                                         | • 分辨率范围列表:从下拉菜单里选择一个输出分辨               |
|                                         | 率,设备将输出该分辨率。                           |
|                                         | 默认设置: Auto                             |
| Refresh                                 | 单击此选项可刷新并显示当前的输出分辨率的信息。                |
| Output HDCP                             | 开启/关闭输出端口的 HDCP 加密功能·                  |
| Support                                 | • <b>Fnable</b> : 为输出端口启用 HDCP 加密·     |
| Sabbout                                 | • <b>Disable</b> : 为输出端口关闭 HDCP 加密。    |
|                                         | 默认设置·Enable                            |
| Auto Standby                            | 设置显示器启动自动待机超时倒计时之前的时长。                 |
| ,,,,,,,,,,,,,,,,,,,,,,,,,,,,,,,,,,,,,,, | • 例如,设置自动待机招时为1分钟,当设备输出向               |
|                                         | 与屏幕 日显示器在1分钟内未检测到信号源输入                 |
|                                         | 时 设备启动自动结机倒计时。倒计时结束时 显                 |
|                                         | 示器自动进入往机状态。                            |
|                                         | 注,加所连的显示哭不支持 CEC 显示哭屏莫中央               |
|                                         |                                        |
|                                         | • 如自动待机招时设为 0 显示器将不会进入自动待机             |
|                                         | 出去                                     |
|                                         | │                                      |
| HDMI Input                              |                                        |
| and Output                              | 应的 HDMI 设备时 设备激活双点面模式 即 HDMI           |
| Matching                                | OUT1 输出 HDMI IN1 HDMI OUT2 输出 HDMI IN2 |
| Setting                                 |                                        |
| Jetting                                 | 、 スロル,                                 |
| Apply                                   |                                        |
| ~~~                                     |                                        |

### **Dongle Cast Setting**

Dongle Cast Setting

| 330Hz ~ |
|---------|
|         |
| Appl    |
|         |

| 名称          | 描述                        |
|-------------|---------------------------|
| Dongle Cast | 设置通过 Dongle 投屏的输入分辨率。     |
| Resolution  | 选项: 4K@30Hz 和 1080P@60Hz。 |
|             | 默认设置:4K@30Hz。             |
| Apply       | 单击以执行设置。                  |

### **Network Setting**

Network Setting

| IP Mode                                                                                                    | DHCP V        |  |
|----------------------------------------------------------------------------------------------------|---------------|--|
| IP Address                                                                                                  | 172.16.18.108 |  |
| Netmask                                                                                                    | 255.255.255.0 |  |
| Gateway                                                                                                    | 172.16.18.1   |  |
| DNS Server 1                                                                                                | 172.16.18.1   |  |
| DNS Server 2                                                                                                |               |  |
| Note: After changing network configuration, please reopen the web page with the new network settings. Apply |               |  |
|                                                                                                    |               |  |
| Show IP address on Guide screen                                                                             | Enable        |  |

| 名称      | 描述                                                                                                    |
|---------|----------------------------------------------------------------------------------------------------|
| IP Mode | <ul> <li>更改本设备的动态或静态 IP 地址设置。</li> <li>DHCP: 点击该选项,设备的 IP 地址将通过网络中的 DHCP 服务器自动分配。</li> <li>Static: 点击该选项,可对设备的 IP 地址进行手动设置。</li> </ul> |

| 名称           | 描述                                 |
|--------------|------------------------------------|
|              | 默认设置:DHCP                          |
| IP Address   | 为设备手动设置 IP 地址(当 IP 地址获取方式设为 Static |
|              | 时有效)                               |
| Netmask      | 为设备手动设置子网掩码(当 IP 地址获取方式设为          |
|              | Static 时有效)                        |
| Gateway      | 为设备手动设置网关地址以实现与不同网络互连(当 IP         |
|              | 地址获取方式设为 Static 时有效)               |
| DNS Server 1 | 为设备手动设置域名服务器地址以确保正常上网(当 IP         |
| DNS Server 2 | 地址获取方式设为 Static 时有效)               |
| Show IP      | • Enable: 选择此选项, 使设备的 IP 地址显示在向导   |
| address on   | 屏幕上。                               |
| Guide Screen | • Disable: 选择此选项, 使设备的 IP 地址不显示在向  |
|              | 导屏幕上。                              |
|              | 默认设置:Enable                        |
| Apply        | 单击以执行设置。                           |
|              | 注: 网络设置被修改后, 请关闭此页面并使用新的网络         |
|              | 设置打开此页面。                           |

### Web UI Logon Password

| Web UI Logon Password                                                                 |  |  | 1 |  |
|---------------------------------------------------------------------------------------|--|--|---|--|
| Old Password                                                                          |  |  |   |  |
| New Password                                                                          |  |  |   |  |
| Confirm New Password                                                                  |  |  |   |  |
| Note: Password must be between 4 to 16 characters in length, alphanumeric only. Apply |  |  |   |  |
|                                                                                       |  |  |   |  |

| 名称           | 描述                                                          |
|--------------|-------------------------------------------------------------|
| Old Password | 输入当前登录网页版用户界面的登录密码。                                         |
| New Password | 设置用于登录网页版用户界面的新登录密码。<br><b>注</b> :新密码长度必须在 4-16 个字符之间,仅由数字、 |
| Confirm new  | 字母组成。                                                       |
| password     |                                                             |
| Apply        | 单击以执行设置                                                     |

### **Guide Screen Change**

| Guide Screen Change                                                          | ^      |
|------------------------------------------------------------------------------|--------|
| File:                                                                        | Browse |
|                                                                              | Apply  |
| Note: You must upload an image in jp(e)g format that has 1920 x 1080 pixels. |        |

• Browse: 点击该选项,在电脑上搜索并上传新的图像文件以便修改向导 屏幕图。

注:请确保上传图像文件的分辨率为 1920x1080, jpg 或 jpeg 格式。

• Apply: 单击以执行设置。

### **Firmware Upgrade**

| Firmwa | are Upgrade                                                                                          | ^ |
|--------|----------------------------------------------------------------------------------------------------|---|
| File:  | Browse                                                                                               |   |
| Note:  | Apply The legal firmware package is a .zip archive. The system will be rebooted to finish upgrading. |   |
| Re     | aboot Reset To Factory Default Export Log                                                            |   |

| 名称         | 描述                        |
|------------|---------------------------|
| Browse     | 单击以搜索本地固件升级文件             |
| Apply      | 单击以上传固件升级文件至设备            |
| Reboot     | 单击以重启设备                   |
| Reset to   | 单击以恢复设备的所有设置至默认出厂状态。长按前面  |
| Factory    | 板 Reset 按钮也可实现此功能。        |
| Default    |                           |
| Export Log | 单击以导出设备的工作日志(.tar.gz)至本地。 |

### **Version Information**

Version Information

| Version    | V1.0.0T2            |
|------------|---------------------|
| Build Time | 2023.05.30 03:17:02 |

| 名称         | 描述              |
|------------|-----------------|
| Version    | 显示设备固件版本信息      |
| Build Time | 显示设备固件构建时的日期和时间 |

# 固件升级

本设备支持通过网页版用户界面或后面板 USB-A 端口执行固件升级 操作。

#### 通过 USB-A 端口升级固件的步骤:

- 1. 将固件升级文件的名称命名为 "FSC630-update.zip",确保所有 字母均为小写。
- 准备一个 FAT32 或 NTFS 格式的 U 盘,在根目录下创建文件名为 "upgrade"的文件夹。将步骤 1 中的升级文件存放在此文件 夹里。
- 将 U 盘插入设备的 USB-A 端口,设备将开始读取 U 盘数据,读 取过程耗时约 1 分钟。如检测到 U 盘内的升级文件为更新的版 本,设备将启动升级操作。设备升级成功后自动重启。
- 注:
- 升级过程中切勿关闭设备电源,否则可能引起设备损坏。
- 如此设备检测到 U 盘内的升级文件版本不高于当前安装版本, 将不启动升级。

# 规格

| 技术     |                                                                                                    |
|--------|----------------------------------------------------------------------------------------------------|
| 输入视频端口 | 2 x HDMI In; 1 x LAN, 10/100/1000Mbps Ethernet; 1 x WLAN                                                                                                    |
| 输入视频信号 | HDMI: HDMI 1.4, HDCP 1.4     LAN/WLAN: H.264                                                                                                    |
| 输入分辨率  | HDMI:<br>640x480 <sup>8</sup> , 800x600 <sup>8</sup> , 1024x768 <sup>8</sup> , 1280x768 <sup>8</sup> , 1280x800 <sup>8</sup> ,<br>1280x1024 <sup>8</sup> , 1360x768 <sup>8</sup> , 1366x768 <sup>8</sup> , 1440x900 <sup>8</sup> , 1400x1050 <sup>8</sup> ,<br>1600x1200 <sup>8</sup> , 1680x1050 <sup>8</sup> , 1920x1200 <sup>8</sup> , 720x480 <sup>8</sup> (480p),<br>720x576 <sup>6</sup> (576p), 1280x720 <sup>5</sup> (720p30), 1280x720 <sup>6</sup> (720p50),<br>1280x720 <sup>8</sup> (720p60), 1920x1080 <sup>2</sup> (1080p24), 1920x1080 <sup>3</sup><br>(1080p25), 1920x1080 <sup>5</sup> (1080p30), 1920x1080 <sup>6</sup> (1080p50),<br>1920x1080 <sup>8</sup> (1080p60), 3840x2160 <sup>2</sup> (2160p24),<br>3840x2160 <sup>3</sup> (2160p25), 3840x2160 <sup>5</sup> (2160p30) |
|        | LAN/WLAN: H.264 编码码流,最高支持 3840x2160 <sup>5</sup><br>(2160p30)<br>注: LAN 或 WLAN 所支持的最大输入分辨率根据对应的<br>BYOD 协议或设备可能会有所不同。<br>1 = at 23.98 Hz, 2 = at 24 Hz, 3 = at 25 Hz, 4 = at 29.97 Hz, 5 = at 30 Hz,                                                                                                    |
|        | 6 = at 50 Hz, 7 = at 59.94 Hz, 8 = 60 Hz                                                                                                    |
| 输出视频端口 | 2 x HDMI                                                                                                    |
| 输出视频信号 | HDMI 1.4, HDCP 1.4                                                                                                    |
|        | HDMI OUT1:<br>720x480 <sup>8</sup> (480p60), 720x576 <sup>6</sup> (576p60), 640x480 <sup>8</sup> , 800x600 <sup>8</sup> ,<br>1024x768 <sup>8</sup> , 1280x720 <sup>6</sup> (720p50), 1280x720 <sup>8</sup> (720p60),<br>1280x800 <sup>8</sup> , 1280x1024 <sup>8</sup> , 1366x768 <sup>8</sup> , 1440x900 <sup>8</sup> , 1600x1200 <sup>8</sup> ,<br>1680x1050 <sup>8</sup> , 1920x1200 <sup>8</sup> , 1920x1080 <sup>2</sup> (1080p24), 1920x1080 <sup>3</sup><br>(1080p25), 1920x1080 <sup>5</sup> (1080p30), 1920x1080 <sup>6</sup> (1080p50),<br>1920x1080 <sup>8</sup> (1080p60), 3840x2160 <sup>3</sup> (2160p25), 3840x2160 <sup>5</sup><br>(2160p30)                                                                                                    |
| 输出分辨率  | HDMI OUT2:<br>720x480 <sup>8</sup> (480p60), 720x576 <sup>6</sup> (576p60), 640x480 <sup>8</sup> , 800x600 <sup>8</sup> ,<br>1024x768 <sup>8</sup> , 1280x720 <sup>6</sup> (720p50), 1280x720 <sup>8</sup> (720p60),<br>1280x800 <sup>8</sup> , 1280x1024 <sup>8</sup> , 1366x768 <sup>8</sup> , 1440x900 <sup>8</sup> , 1600x1200 <sup>8</sup> ,<br>1680x1050 <sup>8</sup> , 1920x1200 <sup>8</sup> , 1920x1080 <sup>2</sup> (1080p24), 1920x1080 <sup>3</sup><br>(1080p25), 1920x1080 <sup>5</sup> (1080p30), 1920x1080 <sup>6</sup> (1080p50),<br>1920x1080 <sup>8</sup> (1080p60)<br>1 = at 23.98 Hz, 2 = at 24 Hz, 3 = at 25 Hz, 4 = at 29.97 Hz, 5 = at 30 Hz                                                                                                    |
|        | 6 = at 50 Hz, $7 = at 59.94 Hz$ , $8 = 60 Hz$                                                                                                    |

| 音频          |                                              |
|-------------|----------------------------------------------|
| 输入音频接口      | 2 x HDMI; 1 x LAN; 1 x WLAN                  |
| 输入音频信号      | RAW PCM 2.0, 16 bit, 32/44.1/48KHz sps       |
| 输出音频接口      | 1 x HDMI OUT (HDMI OUT1); 1 x 模拟音频 Audio OUT |
| 输出音频信号      | RAW PCM 2.0, 16 bit, 48KHz sps               |
| W: E:       |                                              |
| VVI-FI      |                                              |
| 标准          | IEEE 802.11 a/b/g/n/ac                       |
| 频率          | 双频, 2.4~2.4835GHz, 5.0~5.8GHz                |
| 安全协议        | WEP, TKIP, AES, WPA, WPA2                    |
|             |                                              |
| 控制          |                                              |
| 控制接口        | 1 x RJ45, 10/100/1000Mbps 以太网                |
| 控制方式        | LAN (网页版用户界面)                                |
|             |                                              |
| 通用          |                                              |
| 操作温度        | 0℃~+45℃ (32~+113 °F), 10% to 90%, 无冷凝        |
| 存储温度        | -20~+70℃ (-4~+ 158 °F), 10% to 90%, 无冷凝      |
| 静电保护        | 人体模式: ±8kV (气隙放电)/±4kV (接触放电)                |
| 电源          | 12V 3A DC                                    |
| 功耗 (最大)     | 26.5W                                        |
| 设备尺寸        | 242.6mm x 29.1mm x 142mm                     |
| (W x H x D) |                                              |
| 产品重量        | 0.80kg                                       |

# 产品质保

本产品提供 1 年的保修和人工保障服务。在下列情况中,如果设备仍可以 维修但保修卡已不能使用或者不适用,我们将对维修行为进行收费。

- 产品上标注的源序列号(由视连捷提供)被撕毁,抹除,替换,污损 或难以辨认。
- 2. 超过保修期限。
- 由非视连捷授权的服务合作商进行修理、拆卸或者更换配件造成的缺陷,或者未严格按照产品的用户指南使用或者操作不当造成的产品缺陷。
- 由不可抗力造成的缺陷。包括但不限于事故、火灾、地震、雷电、海 啸和战争。
- 5. 销售人员承诺的配置和礼品,但不包括在正常合同范围内。
- 6. 视连捷保留对上述条款的解释权,并随时更改,恕不另行通知。

感谢您选择视连捷的产品。

如有任何问题,请通过以下邮箱联系我们: 普通咨询:info@avaccess.com 售后/技术支持:support@avaccess.com

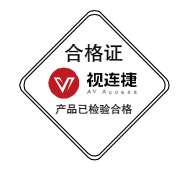

#### 注意事项

- 1. 不得打开、拆解或修理本产品。
- 2. 不要在炎热、寒冷、尘土飞扬或潮湿的环境下使用;请用干布擦拭该设备。
- 3. 尽可能地避免抛掷,严重的抛掷力可能会造成机械损坏、故障或划伤表面。

#### 有害物质声明

#### 根据中国《电子信息产品污染控制管理办法》

|               | 有害物质                |           |           |                   |                   |                  |                          |                                                                           |                         |                              |
|---------------|---------------------|-----------|-----------|-------------------|-------------------|------------------|--------------------------|---------------------------------------------------------------------------|-------------------------|------------------------------|
| 部件<br>名称      | 铅<br>(Pb)           | 汞<br>(Hg) | 镉<br>(Cd) | 六价<br>铬(Cr<br>+6) | 多溴联<br>苯<br>(PBB) | 多溴二苯<br>醚 (PBDE) | 邻苯二甲<br>酸二异丁<br>酯 (DIBP) | <ul> <li>邻苯二甲酸</li> <li>二 (2-乙基</li> <li>己基) 酯</li> <li>(DEHP)</li> </ul> | 邻苯二甲<br>酸二丁基<br>酯 (DBP) | 邻苯二<br>甲酸甲<br>苯基丁<br>酯 (BBP) |
| 电缆            | 0                   | 0         | 0         | 0                 | 0                 | 0                | 0                        | 0                                                                         | 0                       | 0                            |
| 电路<br>板组<br>件 | 0                   | 0         | 0         | 0                 | 0                 | 0                | 0                        | 0                                                                         | 0                       | 0                            |
| 塑料<br>部件      | 0                   | 0         | 0         | 0                 | 0                 | 0                | 0                        | 0                                                                         | 0                       | 0                            |
| 金属<br>部件      | 0                   | 0         | 0         | 0                 | 0                 | 0                | 0                        | 0                                                                         | 0                       | 0                            |
| 橡胶<br>部件      | 0                   | 0         | 0         | 0                 | 0                 | 0                | 0                        | 0                                                                         | 0                       | 0                            |
| 木圭杉           | 大丰格相据S1/T1136/的却宁绘制 |           |           |                   |                   |                  |                          |                                                                           |                         |                              |

|本表格根据SJ/T 11364的规定编制 |○ = 表示该有害物质在该部件所有均质材料中的含量均在GB/T 26572规定的限量要求以下。

#### 产品保修

| 保修期限  |  |
|-------|--|
| 购买日期  |  |
| 购买地点  |  |
| 产品序列号 |  |
| 商品编号  |  |
| 盖章    |  |

| 日期 | 维修情况 |
|----|------|
|    |      |
|    |      |

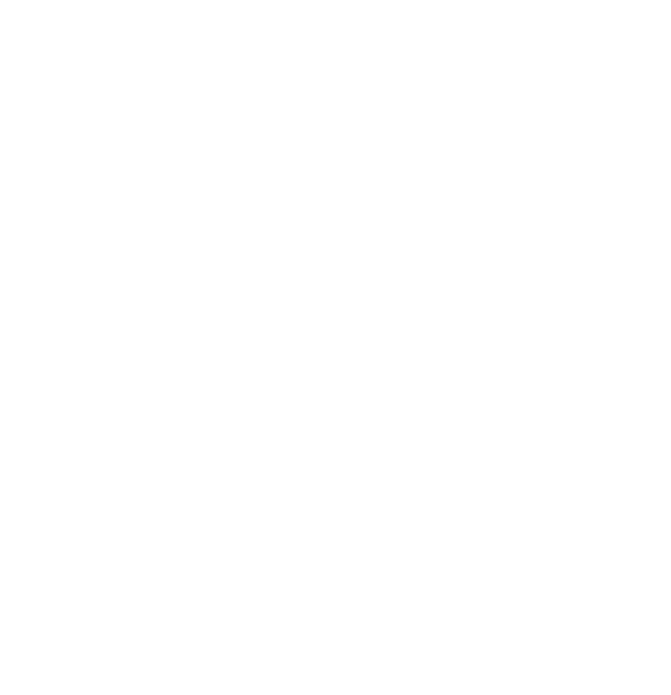

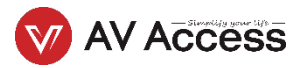